## Faire une recherche avec des mots-clés

| BIBLIOTHÈQUE<br>CANTONALE ET<br>UNIVERSITATE<br>BOU LAUSANNE<br>Scriptorium                                                                                                    | Le portail Scriptorium est accessible à<br>l'adresse suivante :<br>www.scriptorium.ch/browse Pour toutes vos                                                                                                    |
|----------------------------------------------------------------------------------------------------|----------------------------------------------------------------------------------------------------|
| Chercher le contenu Q                                                                                                    | les navigateurs Firefox ou Chrome.                                                                                                    |
| Filtres actifs DATE De Jusqu'à Jusqu'à Jusqu'à TOP COLLECTIONS TO TO TO TO TO TO TO TO TO TO TO TO TO                                                                                                    | Il est possible de borner la recherche à une<br>période spécifique (jour, mois ou année).<br>Entrer les bornes chronologiques souhaitées et<br>appuyer sur l'icône portant un «vu».                             |
| <ul> <li>Journaux/Magazines 314037</li> <li>24 Heures / FAL 45406 i</li> <li>Almanachs vaudois 212 i</li> <li>Annuaire vaudois 110 i</li> <li>Archives BCU Lausanne 105</li> <li>Bulletins du Grand Conseil 602 i</li> <li>Bulletins du Grand Conseil 588</li> <li>Répertoires 4</li> <li>Travaux des Constituantes 10</li> </ul> | 1° Pour restreindre votre recherche au sein<br>de la collection du Bulletin du Grand Conseil<br>uniquement, cocher la case ci-dessous, dans<br>la rubrique « <b>Collections</b> », sur la gauche de<br>l'écran. |
| BIBLIOTHÈQUE<br>CANTONALE ET<br>UNIVERSITAIRE<br>BEU LAUSANNE<br>Scriptorium                                                                                                    | 2° Cliquer une fois dans la zone de re-<br>cherche pour faire apparaître les « Fonctions<br>avancées »                                                                                                    |
| Chercher le Intenu                                                                                                    |                                                                                                    |
| Recherche avancée                                                                                                    | 3° Puis cliquer sur l'icône ci-dessous pour<br>ouvrir une nouvelle boîte de dialogue.                                                                                                    |

| 4° Dans l'onglet « <b>Contenu plein texte</b> », entrer les mots-clés recherchés (sans déterminant).                                                                                                    |           |                               |                                                                                                    |  |
|----------------------------------------------------------------------------------------------------|-----------|-------------------------------|----------------------------------------------------------------------------------------------------|--|
| <b>Q</b> Recherche avancée                                                                                                    |           |                               | ×                                                                                                    |  |
| Contenu plein texte                                                                                                    | +         | Informations                  | +                                                                                                    |  |
| initiative mendicité                                                                                                    |           | Informations                  |                                                                                                    |  |
| Titre (sauf titre d'articles)                                                                                                    | +         | Auteur/Contributeur           | +                                                                                                    |  |
| Titre (sauf titre d'articles)                                                                                                    |           | Auteur/Contributeur           |                                                                                                    |  |
| Editeur                                                                                                    | +         | Imprimeur                     | +                                                                                                    |  |
| Editeur                                                                                                    |           | Imprimeur                     |                                                                                                    |  |
| Périodicité                                                                                                    | +         | Copyright                     | +                                                                                                    |  |
| Périodicité                                                                                                    |           | Copyright                     |                                                                                                    |  |
| 5° Dans la même boîte de dialogue, enclencher<br>l'interrupteur violet « Facteur de proximité » et in-<br>diquer le nombre de mots qui, selon vous, peuvent<br>séparer les deux termes recherchés (« 4 » dans<br>l'exemple pour tenir compte du fait que l'initiative<br>peut être « populaire », «visant à interdire () », etc.<br>N.B. Plus ce chiffre est élevé, plus les deux termes<br>risquent d'être séparés dans le texte.                                                                                                    |           |                               |                                                                                                    |  |
| 6° Appuyer ensuite sur le bouton vert « Rechercher<br>Bulletins du Grand Consell × Initiative mendicité 🖋 × Supprimer tous les filtres ×                                                                                                    |           |                               |                                                                                                    |  |
| <ul> <li>Bulletin du Grand Conseil: Grand Conseil</li> <li>20/12/2016 6 674</li> <li>20/12/2016 6 674</li> <li>Donzé et consorts</li> <li>Donzé et consorts</li> <li>L'orseil d'Etat (projets de lois et de décrets, exposés des motifs, préavis, rapports et réponses aux interpellations).</li> <li>Conseil d'Etat (projets de lois et de décrets, exposés des motifs, préavis, rapports et réponses aux interpellations).</li> <li>Collection numérisée: Les fichiers ont été fournis par le Secrétariat général du trative interdisant</li> <li>20° Scriptorium indique les résultats trouvés. Il suffit de cli-</li> </ul> |           |                               | Bulletin du Grand<br>I Donzé et consorts –<br>Page 4<br>Conseil du canton de N<br>itiative interdisant la<br>suffit de cli- |  |
| Dime 21 Searces (0.1120)<br>Gand 211200<br>Complete 21200                                                                                                    | uer dessu | s pour consulter le document. |                                                                                                    |  |